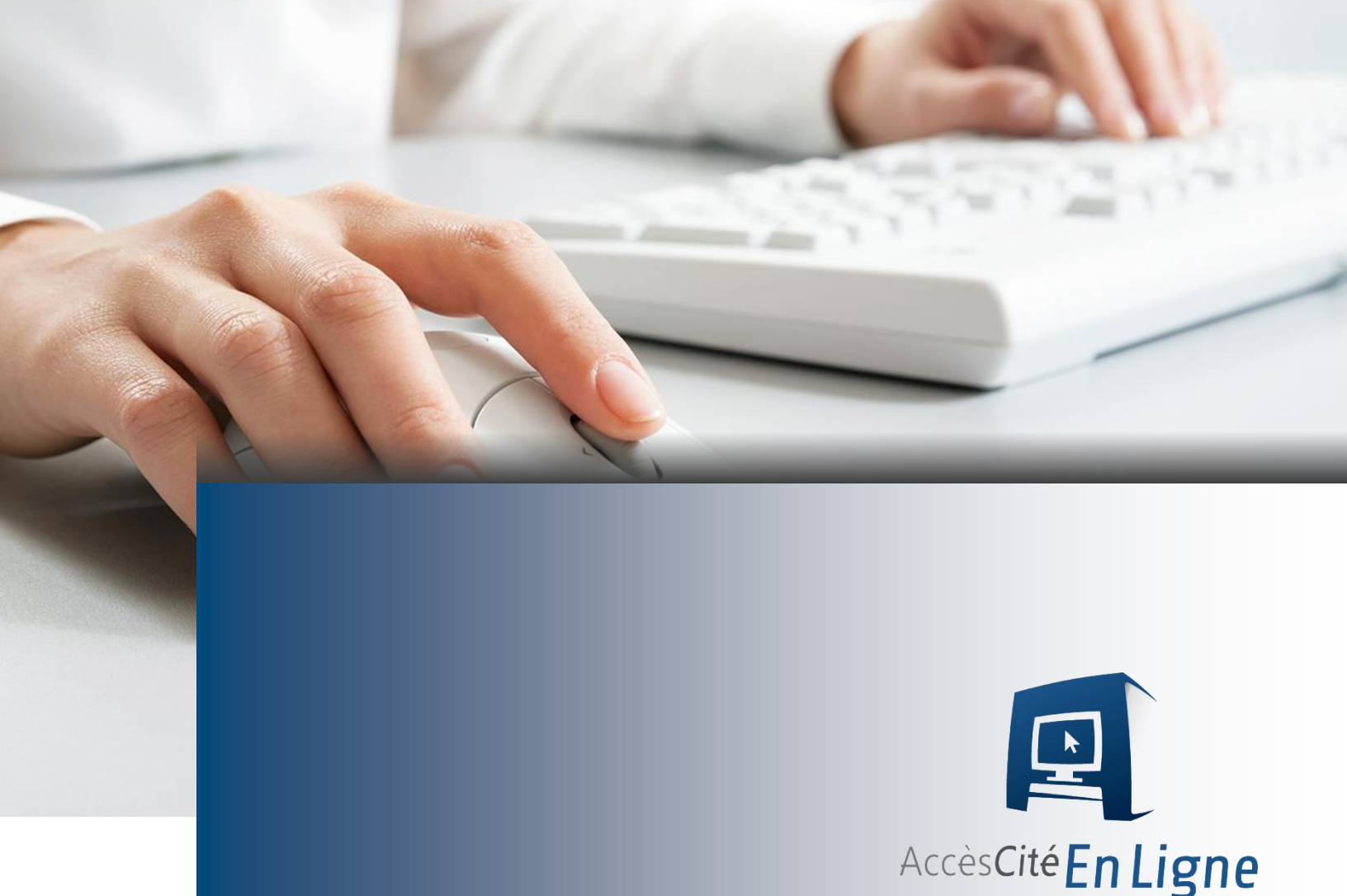

# Procédure d'utilisation de l'Unité d'évaluation en ligne Accès des professionnels

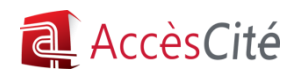

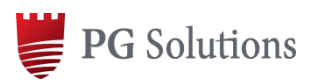

www.pgsolutions.com

Préparée par Service à la clientèle Janvier 2014

# 1. PRÉSENTATION DU PORTAIL

Les professionnels peuvent consulter le rôle d'évaluation (gratuitement) ainsi que le détail et les confirmations de taxes à coût raisonnable par transaction. Il est possible de faire des recherches par :

- l'adresse,
- le cadastre,
- le cadastre rénové,
- le nom du propriétaire (\*réservé aux professionnels de certaines catégories seulement),
- le matricule,
- les terrains vacants.

Ils auront également la possibilité de consulter la cartographie, les photos et la réglementation si vous ajoutez ces modules.

**Note** : Les professionnels accèderont à l'Unité d'évaluation en ligne à partir du lien sur le site web de la municipalité ou à partir de l'adresse suivante : <u>HTTPS://PORTAIL.ACCESCITE.NET</u>

# 2. PORTAIL POUR LES PROFESSIONNELS

# 2.1. INSCRIPTION D'UN PROFESSIONNEL

Le coût de l'inscription est de 20,00\$ + taxes. Les professionnels qui désirent s'inscrire au service doivent obligatoirement faire partie de l'une des catégories de professions suivantes :

- Agent/Courtier en immobilier
- Architecte
- Avocat
- Créancier hypothécaire/Institution financière
- Expert en sinistre
- Ingénieur forestier
- Urbaniste

# - Comptable cière - Évaluateur agréé

Arpenteur

- Huissier de justice

Agent de renseignements personnels

(Enquêteurs privés, etc.)

- Notaire

# 2.2. UTILISATION DU PORTAIL

# 2.2.1. Choix d'abonnement

À la première connexion au compte, le professionnel sera invité à choisir le type d'utilisation qu'il veut faire du portail.

- 1. Utilisateur régulier :
  - Des frais annuels de 160,00 \$ s'appliquent (+ taxes), par la suite le coût des transactions variera selon le document demandé. (entre 5 \$ et 18 \$ selon la transaction + taxes)
- 2. Utilisateur occasionnel :
  - Aucuns frais annuels ne s'appliquent, par la suite le coût des transactions variera selon le document demandé. (entre 10 \$ et 25 \$ selon la transaction + taxes)

\*Certaines municipalités peuvent exiger des frais différents.

Un utilisateur occasionnel peut changer de statut d'abonnement à tout moment pour bénéficier du coût réduit à condition de s'acquitter des frais mentionnés précédemment. Il suffit d'ouvrir **le menu Mon profil → Abonnement**.

<u>L'abonnement comme utilisateur régulier n'est pas récurrent</u>. À la fin de la période d'abonnement, un avis sera affiché à la connexion du compte et vous proposera de renouveler ou de poursuivre en tant qu'utilisateur occasionnel.

# 2.2.2. Dépôt d'argent dans votre compte

Le portail Accèscité fonctionne de manière prépayée, c'est-à-dire que vous devez déposer les montants dans votre compte à l'aide d'une carte de crédit afin de pouvoir effectuer votre recherche et obtenir votre document.

Le module de recherche devient actif dès qu'un minimum de 0,01\$ est déposé dans le compte. Il vous sera donc possible de faire une recherche et de consulter un rôle d'évaluation foncière gratuitement. Toutefois, vous aurez besoin d'un montant supplémentaire si vous désirez obtenir un autre type de document comme un détail de taxes ou une confirmation de taxes.

Pour déposer de l'argent dans votre compte, vous n'avez qu'à utiliser **le menu Mon Profil → Ajouter de** l'argent.

#### 2.2.3. Effectuer une recherche

À l'accueil, vous devez sélectionner le nom d'une ville à partir de la liste. Vous pouvez ensuite choisir d'effectuer une recherche par adresse, par cadastre, par cadastre rénové, par nom de propriétaire\*, par matricule ou par terrains vacants

\*Note : La recherche par propriétaire est réservée à certains types de professionnels seulement.

Lors de l'accès à la recherche, l'utilisateur peut recevoir une demande d'autorisation similaire à celle-ci :

| Voule                           | z-vous e                                         | xécuter                                         | l'applicati                                                | on?                                            | ×                                  |
|---------------------------------|--------------------------------------------------|-------------------------------------------------|------------------------------------------------------------|------------------------------------------------|------------------------------------|
| 6                               | 4                                                | Nom :                                           | JavaVers                                                   | sionApplet                                     |                                    |
|                                 | <u>چ</u>                                         | Editeur :                                       | PG Solutions in                                            | nc.                                            |                                    |
|                                 |                                                  | De :                                            | https://portai                                             | .accescite.net                                 |                                    |
| Cette a<br>un risqu<br>applicat | pplication ser<br>ie pour votre<br>ion que si vo | a exécutée s<br>ordinateur el<br>us faites conf | ans restriction o<br>t vos informatio<br>iance à l'éditeur | l'accès, ce qui pe<br>ns personnelles. I<br>'. | ut représenter<br>V'exécutez cette |
| 🔽 Touj                          | iours faire co                                   | nfiance au co                                   | ntenu provenar                                             | nt de cet éditeur                              |                                    |
| 1                               | Plus d'inform                                    | nations                                         |                                                            | Exécuter                                       | Annuler                            |

Cette fenêtre concerne l'utilisation de Java dans la page. Afin d'assurer le bon fonctionnement du site, les utilisateurs doivent cliquer sur Exécuter. Pour éviter d'être interrompu à nouveau, il est recommandé de toujours faire confiance au contenu provenant de notre site.

#### 2.2.4. Recherche par adresse

Après avoir sélectionné le type de recherche, passer à l'étape suivante, saisir le numéro civique et sélectionner à l'aide du menu déroulant la rue concernée, et cliquer sur rechercher.

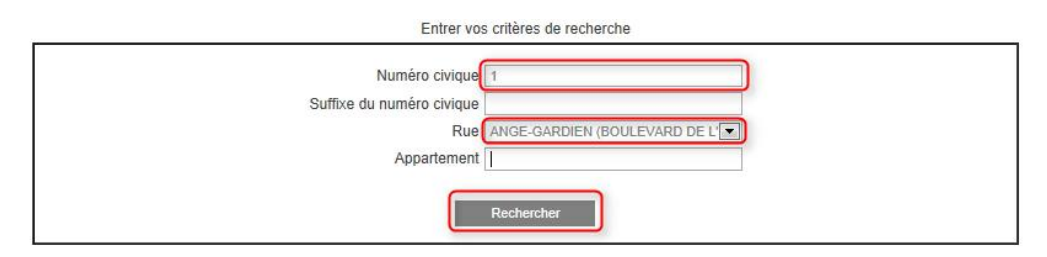

**Note :** Il est possible de faire une recherche par rue, mais le système n'indiquera que les 36 premiers résultats correspondants.

#### 2.2.5. Recherche par cadastre ou cadastre rénové

Après avoir sélectionné le type de recherche, passer à l'étape suivante, saisir l'un des critères disponibles, par exemple le numéro de lot (ou à l'aide du menu déroulant) et cliquer sur Rechercher.

| En                                                 | rer vos critères de recherche |
|----------------------------------------------------|-------------------------------|
| Par<br>Subdivisi<br>Cani<br>Ra<br>Paroisse cadastr | tie vos chieres de recherche  |
|                                                    | Rechercher                    |

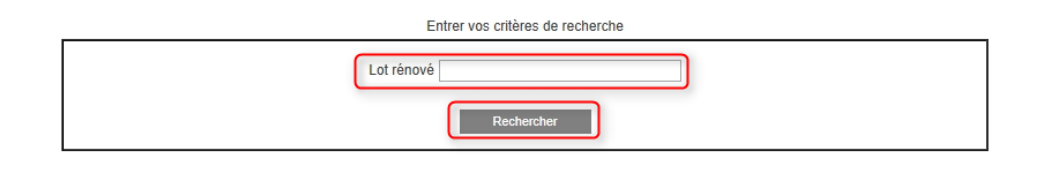

### 2.2.6. Recherche par propriétaire

Après avoir sélectionné le type de recherche, passer à l'étape suivante, saisir le nom du propriétaire et cliquer sur Rechercher. Dans les cas de résultats multiples, le système ne donnera que les 36 premiers résultats. Le professionnel peut préciser sa recherche en ajoutant le prénom partiel ou entier (Exemple : Smith J, ou Smith John).

| Er           | ntrer vos critères de recherche |
|--------------|---------------------------------|
| Propriétaire | campagna                        |
|              | Rechercher                      |

**Note :** La recherche doit toujours être effectuée avec le nom d'abord, puis le prénom, sans virgule.

# 2.2.7. Recherche par matricule

Après avoir sélectionné le type de recherche, passé à l'étape suivante, saisir le numéro matricule désiré et cliquer sur Rechercher.

| <br>Entrer vos critères de recherche        |  |
|---------------------------------------------|--|
| Matricule 6066 - 94 - 5178 - 0 - 000 - 0000 |  |
| Rechercher                                  |  |

# 2.2.8. Recherche par terrains vacants

Après avoir sélectionné le type de recherche, passé à l'étape suivante, saisir la rue désirée et/ou le propriétaire et cliquer sur Rechercher.

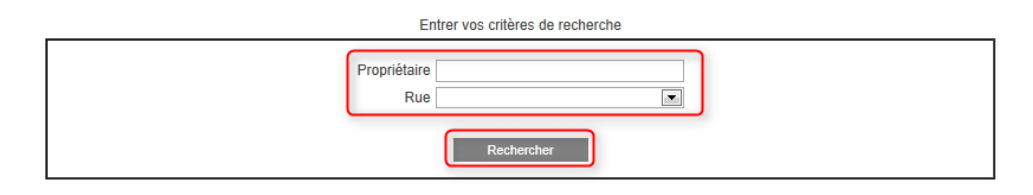

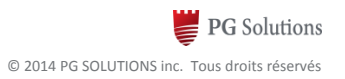

# 2.2.9. La fiche du rôle d'évaluation

Peu importe le critère de recherche effectué, la fiche du rôle d'évaluation s'affichera ainsi :

À la page 1 : Le rôle d'évaluation foncière.

| Advector                                           | unite d'evaluation                        |                                                    |                 |    |         |        |
|----------------------------------------------------|-------------------------------------------|----------------------------------------------------|-----------------|----|---------|--------|
| Adresse:                                           | CHEMIN DE LA RIV                          | IERE-DU-NORD                                       |                 |    |         |        |
| Numéro du lot:                                     | 2078001                                   |                                                    |                 |    |         |        |
| Matricule:                                         | 4962-80-4920-0-000                        | 0000                                               |                 |    |         |        |
| Utilisation prédominante:                          | Espace de terrain n<br>non commerciale de | on aménagé et non exploité (excluar<br>e la forêt) | t l'exploitatio | n  |         |        |
| Numéro d'unité de voisinage:                       | 0111                                      |                                                    |                 |    |         |        |
| Dossier n*:                                        |                                           |                                                    |                 |    |         |        |
| 2. Propriétaire                                    |                                           |                                                    |                 |    |         |        |
| Nom:                                               |                                           |                                                    |                 |    |         |        |
| Adresse postale:                                   | M. Albert Demo                            |                                                    |                 |    |         |        |
| Date d'insription au rôle:                         | 1245 chemin de la Rivière-                | du-Nord, Démoville,QC, J5L 1R1                     |                 |    |         |        |
|                                                    | 2003-01-01                                |                                                    |                 |    |         |        |
| 3. Caractéristiques (                              | tie i unite a evaluat                     | 1011                                               |                 |    |         |        |
| Caractéristiques du terrain                        |                                           | Caractéristiques du bâtiment p                     | incipal         |    |         |        |
| Mesure frontale:                                   | 51.82 m                                   | Nombre d'étages:                                   |                 |    |         |        |
| supericie:                                         | 1 5/9.40 m <sup>-</sup>                   | Annee de construction:<br>Aire d'étanes:           | 0000            |    |         |        |
|                                                    |                                           | Genre de construction:                             |                 |    |         |        |
|                                                    |                                           | Lien physique:                                     |                 |    |         |        |
|                                                    |                                           | Nombre de logements:                               |                 |    |         |        |
|                                                    |                                           | Nombre de locaux non résidentiels:                 |                 |    |         |        |
|                                                    |                                           | Nombre de chambres locatives:                      |                 |    |         |        |
| 4. Valeurs au rôle d'                              | évaluation                                | -                                                  |                 |    |         |        |
| Date de reference au marche:<br>Valeur du terrain: | 2008-07-0                                 | 1<br>¢                                             |                 |    |         |        |
| Valeur du bâtiment:                                | 100                                       | •                                                  |                 |    |         |        |
| Valeur de l'Immeuble:                              | 100                                       | \$                                                 |                 |    |         |        |
| Valeur de l'Immeuble au rôle antéri                | eur: 100                                  | \$                                                 |                 |    |         |        |
| 5 Répartition fiscale                              | 9                                         |                                                    |                 |    |         |        |
| Catégorie et classe d'immeuble à c                 | es fins d'application des taux            | variés de taxation: Résiduelle                     |                 |    |         |        |
| Valeur imposable de l'immeuble:                    | 100 \$                                    | Valeur non imposable de l'immeuble:                |                 | 05 |         |        |
| Répartition des valeurs                            |                                           | Source législative                                 |                 |    |         |        |
| Imposabilité                                       |                                           | Montant Nom de la joi                              |                 |    | Article | Alléna |
| Terrain imposable                                  |                                           | 100 \$                                             |                 |    |         |        |
| Båtiment imposable                                 |                                           | 0\$                                                |                 |    |         |        |
| Immeuble imposable                                 |                                           | 100 \$                                             |                 |    |         |        |
|                                                    |                                           |                                                    |                 |    |         |        |
|                                                    |                                           |                                                    |                 |    |         |        |
|                                                    |                                           |                                                    |                 |    |         |        |

À la page 2 : Les autres renseignements.

| Matricule                       | 49                | emoville<br>62-80-4920-0-000 | -0000         |          |            |                   |                   | Acce        | èsCité En Lign     |
|---------------------------------|-------------------|------------------------------|---------------|----------|------------|-------------------|-------------------|-------------|--------------------|
| Rôle d'éval                     | uation fo         | ncière (courant)             |               | Date e   | effective: | 2010-01-01        | Date du m         | arché: 200  | 08-07-01           |
| Valeur uniforr<br>Proportion mé | nisée:<br>idiane: |                              | 1             | 90%      | Facteur    | comparatif:       |                   |             | 1.11               |
| Valeur uniform                  | nisée pour        | mutation:                    | 1             | 111\$    | Facteur    | comparatif pour m | utation:          |             | 1.11               |
| Rôle d'éval                     | uation fo         | ncière 2007 - 200            | 9 (antérieur) |          | Date eff   | ective: 2007-0    | 1-01 Dat          | te du march | é: 2005-07-01      |
|                                 |                   | Terrain                      | Bâtiment      | Immeuble | V          | aleur uniformisée | Facteur compar    | tatif       | Proportion médiane |
| Imposable                       |                   | 100 \$                       | 0\$           | 100 \$   |            | 118 \$            | 1                 | .18         | 85%                |
| Non-imposab                     | le                | 0\$                          | 0\$           | 0 \$     | -          | Valeur unifo      | rmisée pour mutat | tion        | Facteur comparat   |
| Total                           |                   | 100 \$                       | 0\$           | 100 \$   |            |                   | 11                | 8 \$        | 1.1                |
| Cadastre(s)                     | non rén           | ové(s)                       |               |          |            |                   |                   |             |                    |
| Partie                          | Lot               | Subdivis                     | sion          | Canton   |            |                   | Rang              | Paroisse    | cadastrale         |
|                                 | 79                | 8                            |               |          |            |                   |                   |             |                    |

# 2.2.10. Le détail des taxes et la confirmation de taxes

Avec l'option « Détail des taxes » ou « Confirmation de taxes » le professionnel aura plus d'informations que le citoyen. Ces options sont payables à l'utilisation.

Avec la sélection de l'une ou l'autre des options payantes, il y aura un avertissement et une demande de confirmation de la transaction qui débitera votre compte.

| Cette<br>comp | action portera une charge de 17.25\$ à votre<br>te. Voulez-vous continuer? |
|---------------|----------------------------------------------------------------------------|
| ОК            | Cancel                                                                     |
| ■ Ne          | plus demander de confirmation                                              |

Lors du traitement de la requête, le message suivant s'affiche.

En traitement...

Détail des taxes

La portion suivante s'ajoutera à la fin de la fiche (voir plus haut) afin de présenter le détail des taxes.

| Taxes                       | Référence | Assiette de la taxe | Taux     | Montant  |
|-----------------------------|-----------|---------------------|----------|----------|
| Service dette - Tx base     | 587-2011  | 100.00              | 0.12940  | 0.13 \$  |
| Foncière - Tx de base       | 587-2011  | 100.00              | 0.70580  | 0.71 \$  |
| Réseau routier - Tx de base | 587-2011  | 100.00              | 0.05000  | 0.05 \$  |
| Terrains vacants            | 587-2011  | 1.00                | 25.00000 | 25.00 \$ |

#### Confirmation de taxes

La portion suivante s'ajoutera à la fin de la fiche (voir plus haut) afin de présenter la confirmation de taxes. Le détail des taxes sera également inclus en toute fin.

| Échéance     | Date de facturation               | Montnat   | Intérêts par jours selon                                                              | échéance(s): | 0.10 \$                  |
|--------------|-----------------------------------|-----------|---------------------------------------------------------------------------------------|--------------|--------------------------|
| 16-01-2011   | 16-12-2010                        | 812.44 \$ | Intérêts au:                                                                          |              | 2012-02-23               |
| 21-12-2010   | 21-11-2010                        | 37.02 \$  | Total du compte à recev                                                               | oir:         | 2 330.80 \$              |
| 30-09-2010   | 01-02-2010                        | 370.34 \$ | Intérêts:                                                                             |              | 3.50 \$                  |
| 31-03-2011   | 1 01-02-2011 370.33 \$ Pénalités: |           | 0.00 \$                                                                               |              |                          |
| 30-06-2011   | 01-02-2011                        | 370.33 \$ | Solde:                                                                                |              | 2 334 30 \$              |
| 30-09-2011   | 01-02-2011                        | 370.34 \$ | Posdatés:<br>Solde après posdatés:                                                    |              | 0.00 \$<br>2 334.30 \$   |
|              |                                   |           |                                                                                       |              |                          |
|              |                                   |           | Répartition                                                                           |              |                          |
|              |                                   |           | Solde des taxes:<br>Solde des droits de mutation:<br>Solde de la facturation diverse: |              | 1 484.84 \$<br>812.44 \$ |
|              |                                   |           |                                                                                       |              |                          |
|              |                                   |           |                                                                                       |              | 37.02 \$                 |
| Détail des   | taxes 2010                        |           |                                                                                       |              |                          |
| Taxes        |                                   | Référence | Assiette de la taxe                                                                   | Taux         | Montar                   |
| FONCIERE - T | AUX DE BASE                       | 587-2010  | 159 300.00                                                                            | 0.00706      | 1 124.34                 |
| SERVICE DE L | A DETTE                           | 587-2010  | 159 300.00                                                                            | 0.00054      | 85.23                    |
| FDS RESEAU F | ROUTIER                           | 587-2010  | 159 300.00                                                                            | 0.00080      | 127.44                   |
| ORDURES RES  | S.                                | 587-2010  | 1.00                                                                                  | 91.00000     | 91.00                    |
| RECYCLAGE    |                                   | 587-2010  | 1.00                                                                                  | 54.00000     | 54.00                    |
|              |                                   |           |                                                                                       |              |                          |

- **Note :** Les informations des comptes à recevoir ne sont pas disponibles pour toutes les professions. La confirmation de taxes ne sera visible qu'aux professionnels des catégories suivantes :
  - Agent de renseignements personnels (Enquêteurs)
  - Avocat
  - Comptable
  - Créancier hypothécaire/Institution financière
  - Expert en sinistre
  - Huissier de justice
  - Notaire

#### 2.2.11. L'historique des requêtes

Les documents payés peuvent être consultés à nouveau dans les 30 jours suivant son achat. Pour aller consulter votre fiche en historique, utiliser le menu « **Mon profil**  $\rightarrow$  **historique des requêtes** ».

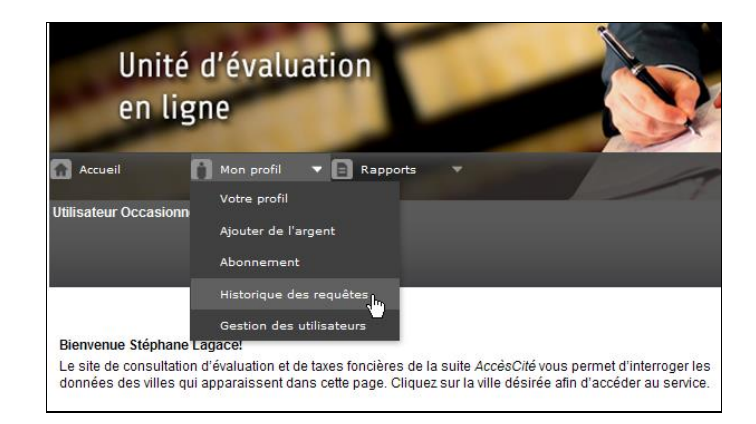

Par contre, <u>la fiche ne sera pas mise à jour s'il y a des changements au niveau du compte à recevoir ou du</u> <u>détail de taxes</u>. Si vous désirez avoir la fiche à jour, vous devrez repasser par le module de recherche habituel et la fiche sera facturée à nouveau.

# 2.2.12. Consultation d'un état de compte

Vous pouvez consulter votre état de compte en consultant le menu Rapports -> État de compte.

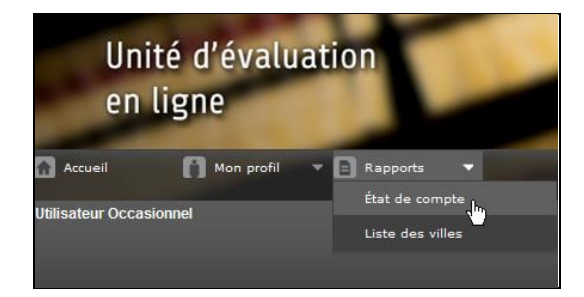

# 3. QUESTIONS

Pour toutes questions relativement aux informations sur une fiche d'évaluation foncière ou sur un compte de taxes, vous devez vous référer à la municipalité.

Toutefois, si vous éprouvez un problème technique concernant votre compte Accèscité, vous pouvez vous adresser au service à la clientèle de PG Solutions au 1-866-617-4468.

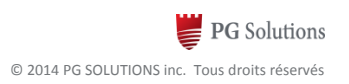